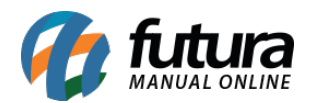

De acordo com as novas especificações que devem ser preenchidas na ficha técnica do produto, a mais importante é o **Código Universal do Produto**, que nada mais é do que o número de identificação do item. Ele deve ter entre 8 e 14 dígitos e pode vir nos formatos EAN, UPC, GTIN, ISBN, JAN, entre outros. Essa sequência numérica costuma acompanhar o código de barras.

Cada tipo de mercadoria tem um código universal único. É por meio dele que o **Mercado Livre** consegue identificar o que o lojista está vendendo e as características dos artigos. Por isso, todo produto cadastrado no marketplace deve ter uma sequência numérica

Esses códigos necessitam ser validados junto a plataforma do *Mercado Livre*, portanto sempre que for cadastrar um novo código de barras é necessário efetuar a verificação do mesmo, através do link abaixo:

Link para verificação do código do produto:

## https://www.mercadolivre.com.br/validador-codigos-universais

Ao acessar o link acima a tela abaixo será aberta:

| S mercado<br>livre |                                                          |
|--------------------|----------------------------------------------------------|
|                    | Digite o código do seu produto e<br>comprove se é válido |
|                    | Código universal de produto                              |
|                    | Validar                                                  |

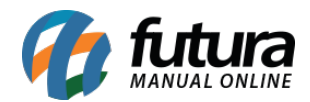

Insira o código de barras fornecido pelo fornecedor da mercadoria, clique em *Validar* e a seguinte validação aparecerá;

## Caso o código seja aceito pelo Mercado Livre:

| Second Second Se |                                                                                   |                      |
|----------------------------------------------------------------------------------------------------|-----------------------------------------------------------------------------------|----------------------|
|                                                                                                    | O código é válido                                                                 |                      |
|                                                                                                    | Você tem dúvidas com mais códigos? Valide-os e                                    |                      |
|                                                                                                    | depois digite-os em suas publicações.<br>Validar outro código<br>Ir para Anúncios |                      |
|                                                                                                    |                                                                                   | Ajude-nos a melhorar |

## Caso o código seja recusado:

| S mercado<br>livre |                                                                                                    |                      |
|--------------------|----------------------------------------------------------------------------------------------------|----------------------|
|                    | O código é inválido                                                                                                    |                      |
|                    | O código que te pedimos deve estar cadastrado<br>internacionalmente na GSI. Se não encontra outro,<br>você pode entrar em contato com o fabricante ou<br>distribuidor.  Validar outro código |                      |
|                    |                                                                                                    | Ajude-nos a melhorar |

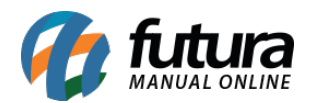

**Obs:** Em casos de produtos que serão utilizados no Mercado Livre não é ideal a utilização da opção *Gerar Novo código de Barras* na tela *Cadastros>Estoque>Produto*, pois o padrão de códigos gerados pelo *Futura Server* difere do aceito pelo mercado livre.

Portanto utilize sempre o código de barras gerado pelo fornecedor da mercadoria, valide através do link do mercado livre e em seguida insira o mesmo no caminho: <u>Cadastros>Estoque>Produto "aba E-futura"</u> no campo **GTIN/EAN/UPC.** 

## Fontes:

https://blog.olist.com/ficha-tecnica-e-codigo-universal-do-mercado-livre/

https://www.mercadolivre.com.br/validador-codigos-universais